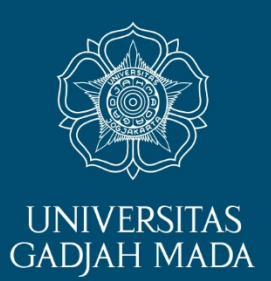

# PANDUAN SETTING KORMANIT OLEH DPL KKN

ugm.ac.id

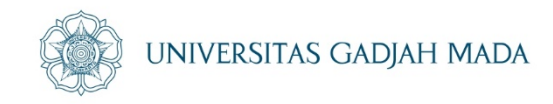

Sebelum Bapak/Ibu DPL melakukan setting Kormanit, sangat disarankan Bapak/Ibu DPL telah melakukan konsolidasi dan telah menetapkan:

- 1. Nama mahasiswa yang ditunjuk sebagai KORMANIT, KORMASIT, dan BENDAHARA
- 2. Nama-nama mahasiswa per Sub Unit sesuai plotting DPL

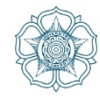

### 1. DPL Login ke **simaster.ugm.ac.id**, masukkan username dan password email ugm

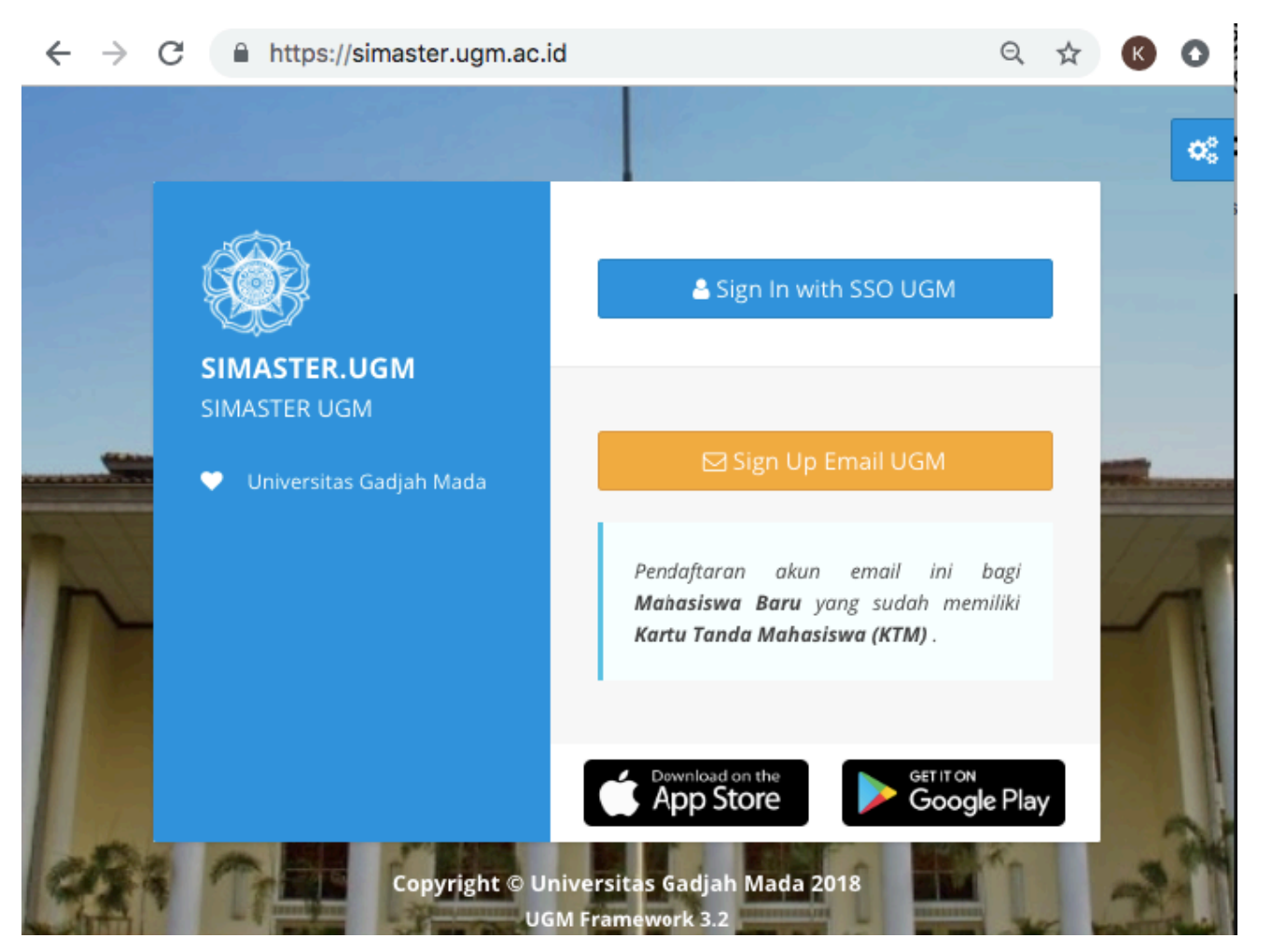

#### LOCALLY ROOTED, GLOBALLY RESPECTED

#### ugm.ac.id

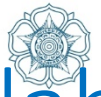

### UNIVERSITAS GADJAH MADA 2. Pilih menu "KKN" di sebelal kiri, kemudian pilih sub-menu

| Ľ | *        | Beranda                   |   |
|---|----------|---------------------------|---|
|   |          | Sistem Informasi          |   |
|   |          | Berita                    |   |
|   | <u>~</u> | Insentif Berbasis Kinerja |   |
|   | ٤        | Petugas Ujian             |   |
|   |          | Survei                    |   |
|   | 9        | Pengabdian                |   |
|   | 즈        | Penelitian                | > |
|   |          | Publikasi                 | > |
|   | -        | SDM                       | > |
|   | 9        | Hibah                     | > |
|   | <b>a</b> | Acadstaff                 | > |
|   | *        | KKN                       | ~ |
|   |          | > Pengusul Tema KKN       |   |
|   |          | > Reviewer Tema KKN       |   |
|   |          | > DPL                     |   |
|   |          | > Korwil                  |   |
|   |          | > SK DPL/KORWIL           |   |
|   |          |                           |   |

ugm.ac.id

| Survei                                                                                                    |
|----------------------------------------------------------------------------------------------------|
| Survei Pengguna (Sosial Media)<br>Direktorat Sistem dan Sumber Daya Inf                                                |
|                                                                                                    |
| PENGABDIAN                                                                                                    |
| 0<br>PENGABDIAN                                                                                                    |
| A Notifikasi                                                                                                    |
| [[NOTIFIKASI IBK] PENILAIAN INSE<br>Yth. Amin Susiatmojo, S.Pt., M.Sc.                                                 |
| Dengan ini kami informasikan bahw<br><b>November 2018</b> . Penilaian dibuka s<br>penilaian melalui laman https://simi |
| Terima kasih.                                                                                                    |
| Informasi terkait Insentif Berbasis K<br>Direktorat Sumber Daya Manusia                                                |
| 08/12/2018 08:01:29                                                                                                    |
| [[NOTIFIKASI IBK] PENILAIAN INSE<br>Yth. Amin Susiatmojo, S.Pt., M.Sc.                                                 |

Dengan ini kami informasikan bahw

# 3. Informasi yang muncul

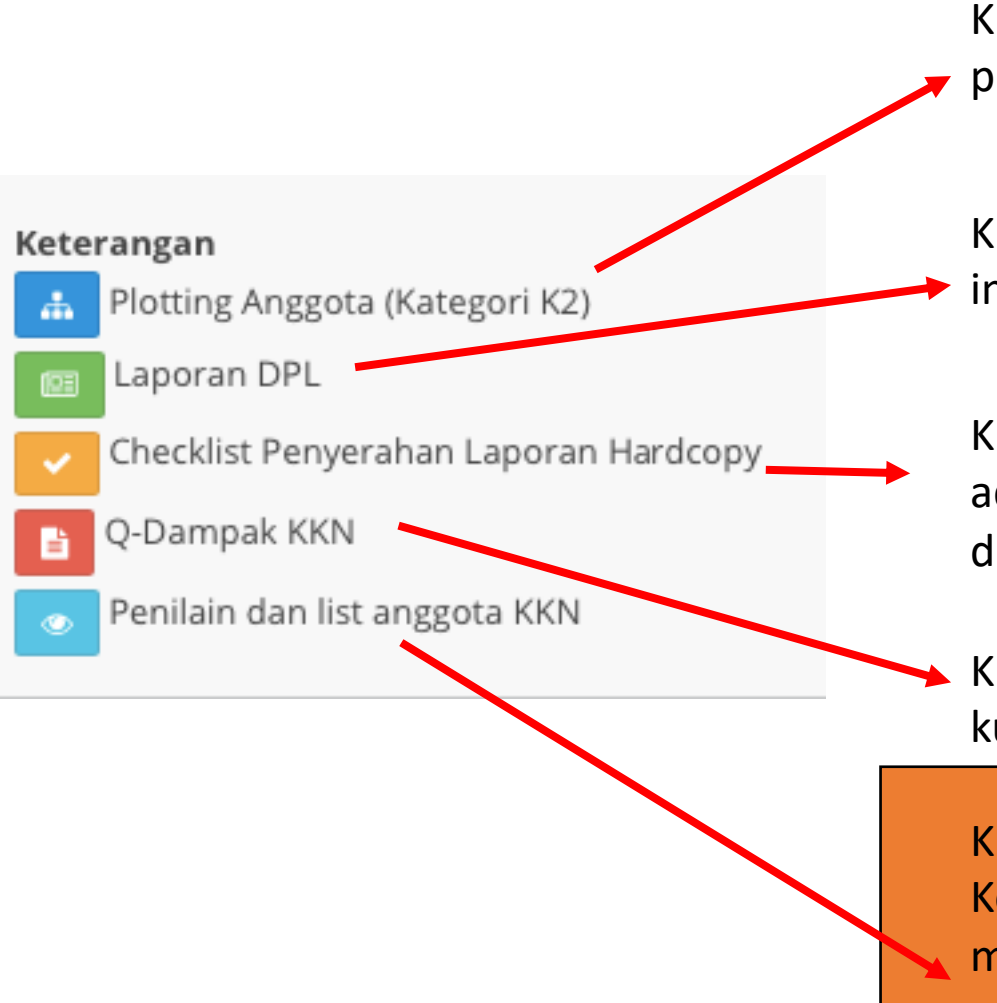

Klik tombol ini untuk melakukan plotting (pra penerjunan)

UNIVERSITAS GADJAH MADA

Klik tombol ini untuk melakukan input laporan DPL

Klik tombol ini untuk melihat berkas administrasi yang sudah dikumpulkan kormanit ke DPKM

Klik tombol ini untuk mengisi kuisener dampak KKN

Klik tombol ini untuk melakukan Setting Kormanit dan melakukan Penilaian serta mendownload laporan KKN mahasiswa

#### LOCALLY ROOTED, GLOBALLY RESPECTED

#### ugm.ac.id

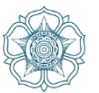

# Untuk dapat melakukan SETTING KORMANIT, DPL dapat melakukan pemilihan menu "Penilaian dan List Anggota"

| Daftar Lokasi                                                                                              |                                                                                                    |                 |                                           |          |                    |  |  |  |  |
|----------------------------------------------------------------------------------------------------|----------------------------------------------------------------------------------------------------|-----------------|-------------------------------------------|----------|--------------------|--|--|--|--|
| Ketera<br>P<br>E<br>C<br>C<br>C<br>C<br>C<br>C<br>C<br>C<br>C<br>C<br>C<br>C<br>C<br>C<br>C<br>C<br>C<br>C | ingan<br>Plotting Anggota (Kategori K2<br>Laporan DPL<br>Checklist Penyerahan Lapora<br>P-Dampak KKN<br>Penilain dan list anggota KKN | )<br>n Hardcopy |                                           |          |                    |  |  |  |  |
| No                                                                                                    | Periode                                                                                                    | Kode Lokasi     | Lokasi                                    | Kategori | Aksi               |  |  |  |  |
| 1                                                                                                    | Periode 4 2018                                                                                                    | 2018-JI042      | Tapen, Lembeyan, Kab. Magetan, Jawa Timur | K2       | 🔥 💷 🔽 🕑            |  |  |  |  |
|                                                                                                    |                                                                                                    |                 |                                           |          | Show 1 to 1 of 1 1 |  |  |  |  |

ugm.ac.id

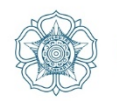

UNIVERSITAS GADJAH MADA

## Muncul laman data mahasiswa, di sebelah kanan terdapat tombol "SETTING KORMANIT"

ugm.ac.id

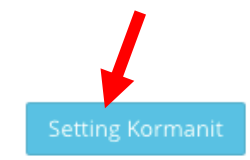

|     |                         |                         |                   |        | Per page         | Per page: 10 💠 Cari |              |                     |                |  |  |
|-----|-------------------------|-------------------------|-------------------|--------|------------------|---------------------|--------------|---------------------|----------------|--|--|
|     |                         |                         |                   |        |                  |                     | <b>5</b> 21- | Penilaian           |                |  |  |
| Not | Nama 🜩                  | Fakultas 🗢              | Program Studi 🗢   | NIU \$ | Jabatan <b>≑</b> | Aks₽                | Upload       | Nilai<br>¢<br>Akhir | Nilai<br>Abjad |  |  |
| 1   | RADEN RORO RIMA A       | EKONOMIKA DAN<br>BISNIS | S1 MANAJEMEN      | 377170 | Anggota          | 1                   | ×            |                     |                |  |  |
| 2   | Winelli Sitorus         | BIOLOGI                 | S1 BIOLOGI        | 379305 | Anggota          | ø                   | ×            |                     |                |  |  |
| 3   | Muthi'Ah Izzatul Fiddin | ILMU BUDAYA             | S1 SASTRA INGGRIS | 381315 | Anggota          | 1                   | ×            |                     |                |  |  |

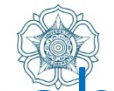

UNIVERSITAS GADJAH MADA

### DPL memilih satu nama mahasiswa untuk ditunjuk sebagai Kormanit kemudian klik tanda pada lingkaran, dan klik SIMPAN

| ting Kormanit |                         |                         |                                                   |        |                 |
|---------------|-------------------------|-------------------------|---------------------------------------------------|--------|-----------------|
| No            | Nama                    | Fakultas                | Program Studi                                     | NIU    | Set<br>Kormanit |
| 1             | RADEN RORO RIMA A       | EKONOMIKA DAN<br>BISNIS | S1 MANAJEMEN                                      | 377170 | 0               |
| 2             | Winelli Sitorus         | BIOLOGI                 | S1 BIOLOGI                                        | 379305 |                 |
| 3             | Muthi'Ah Izzatul Fiddin | ILMU BUDAYA             | S1 SASTRA INGGRIS                                 | 381315 | 0               |
| 4             | TAUFIK DWI HADMOKO      | SEKOLAH VOKASI          | D4 TEKNIK PENGELOLAAN DAN PERAWATAN ALAT<br>BERAT | 384756 |                 |
| 5             | KHARISMA RAJA ONAN      | EKONOMIKA DAN<br>BISNIS | S1 AKUNTANSI                                      | 397036 | 0               |
| 6             | HERMAN BUDI LEKSONO     | НИКИМ                   | S1 ILMU HUKUM                                     | 382515 | 0               |
| 7             | Amelia Chrisanti Putri  | НИКИМ                   | S1 ILMU HUKUM                                     | 377580 | 0               |

ugm.ac.id

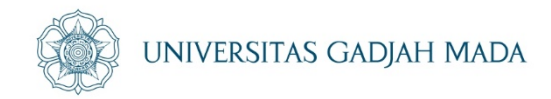

- Apabila Bapak/Ibu DPL telah selesai menggunakan SIMASTER, dimohon untuk LOGOUT dari SIMASTER untuk menjaga privasi dan kerahasiaan data SIMASTER Bapak/Ibu
- Tidak disarankan memberikan username dan password simaster kepada mahasiswa/pihak lain dikarenakan terdapat data-data penting Bapak/Ibu DPL di dalam simaster (termasuk penilaian, payroll dll)

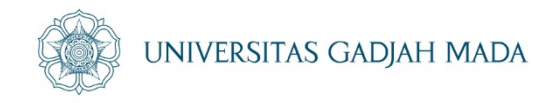

13. Selanjutnya Kormanit Login ke SIMASTER KORMANIT dan melakukan setting nama bendahara, kormasit serta memasukkan nama-nama mahasiswa ke dalam sub unit – sub unit sesuai plotting sub unit oleh DPL